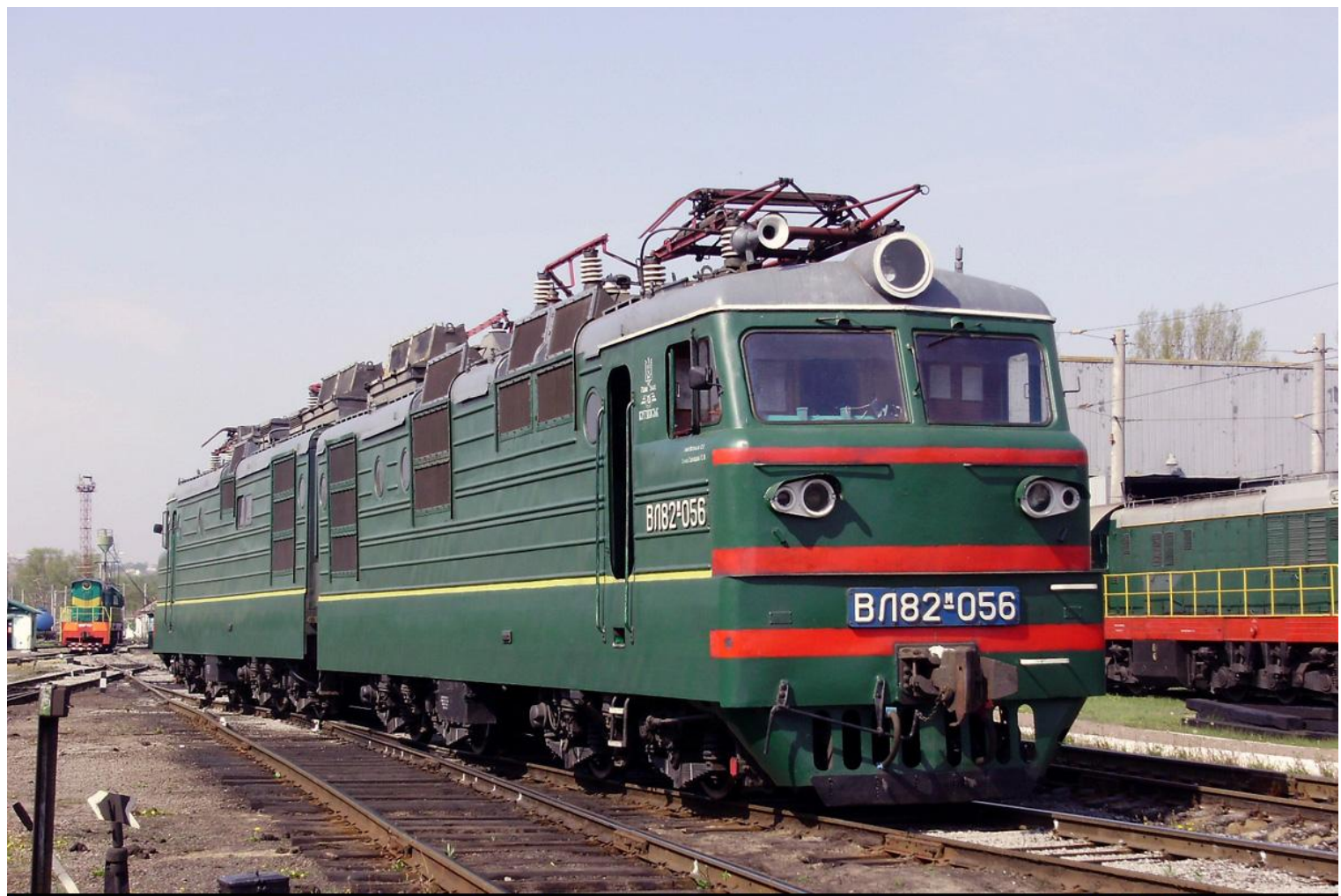

/нструкция по запуску и управлению локомотивом ВЛ-82м. Авторы: KOT147 lexx ft. Dimonweb.

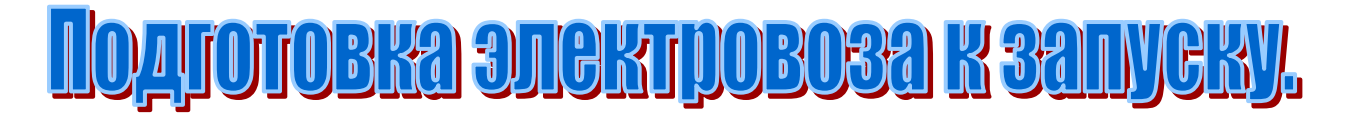

# Элементы, обведенные красным должны быть только в тех положениях, в которых показаны на скриншотах!

Copyright © ZDSimulator.com.ua Все права защищены. АДМИНИСТРАТОРЫ zdsimulator.com.ua Вячеслав Усов © (Slavau) Даниил Колодий © (chaker)

http://zdsimulator.com.ua/ e-mail: slavau@zdsimulator.com.ua chaker@zdsimulator.com.ua

## 1. Общий вид

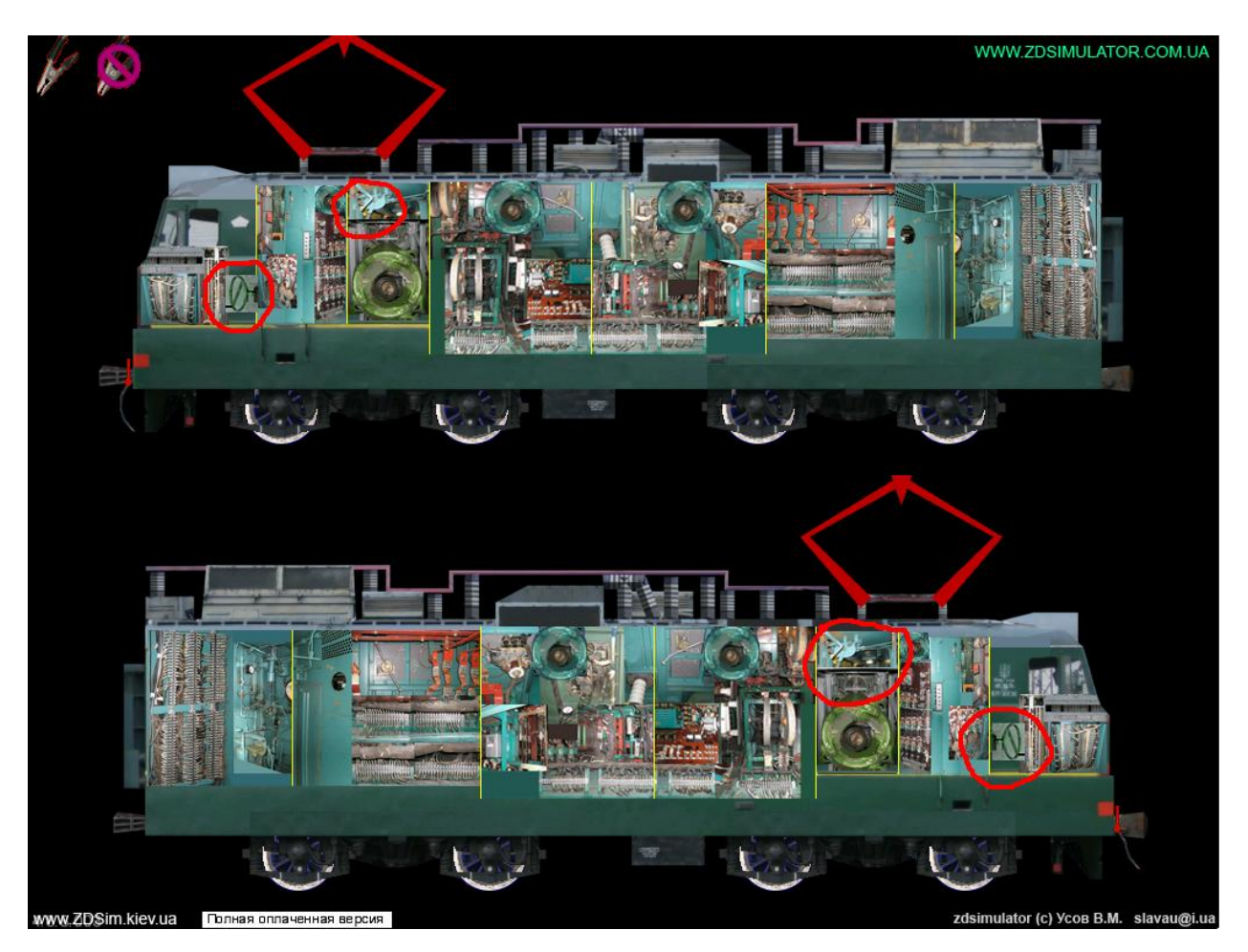

#### Откручиваем ручные тормоза и включаем разъединители

#### токоприемников

## 2. Кабина секции 1 и 2

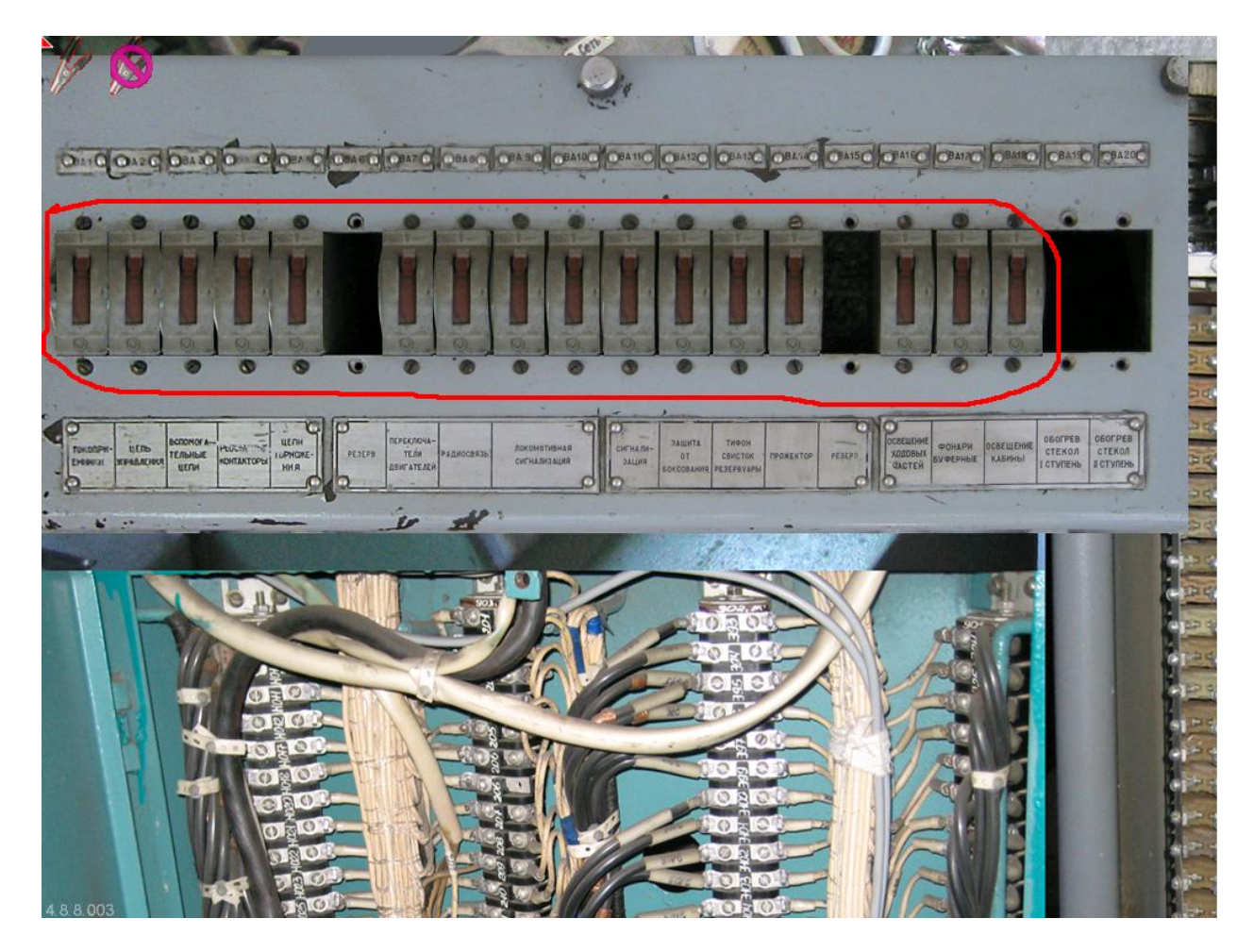

Включаем все АЗВ

### 3. Тамбур, панель 216

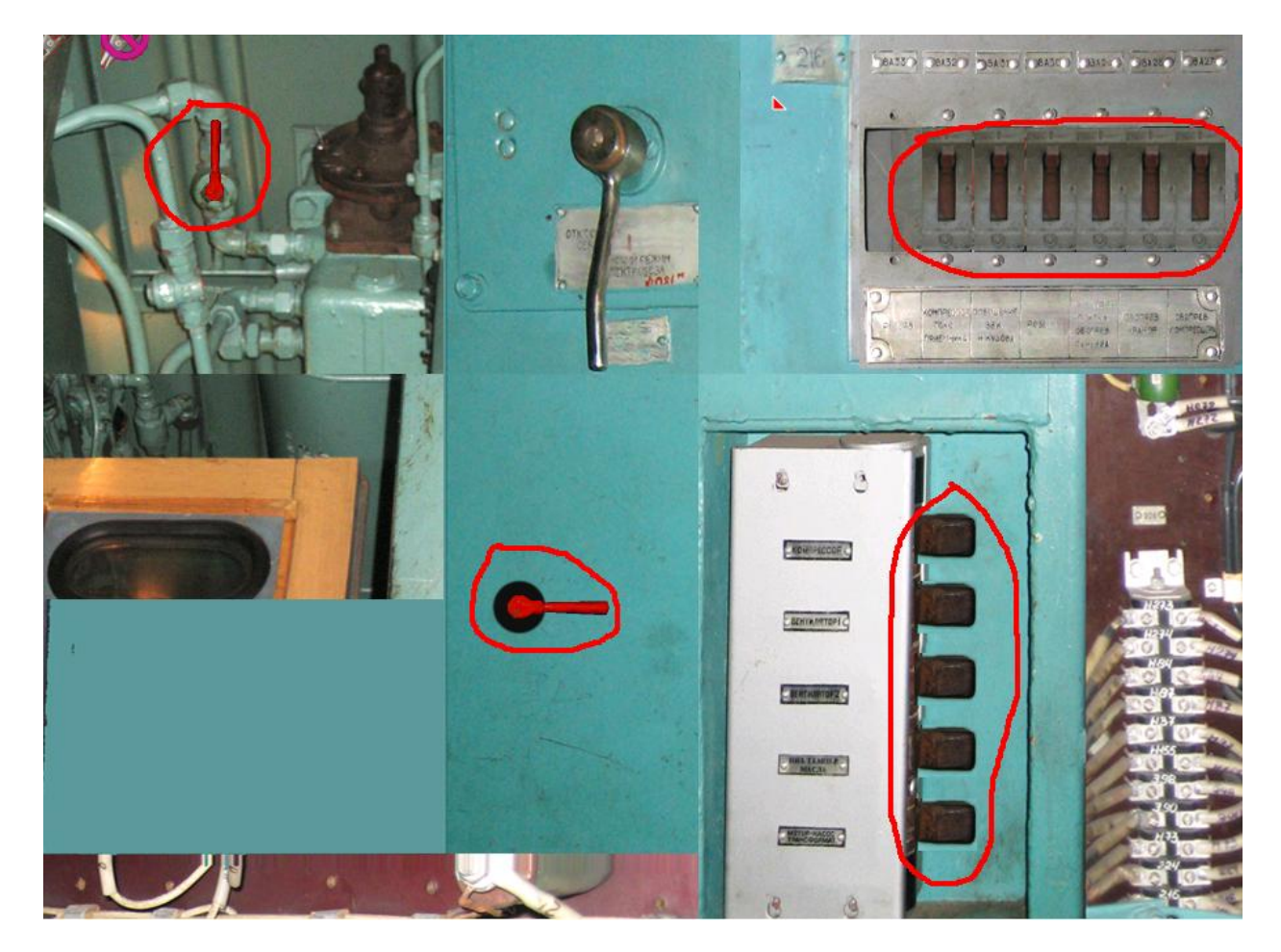

Первый пакетник – включение вспомогательного компрессора (Включаем только в случае если локомотив без воздуха, иначе не поднять ТП и не включить ГВ/БВ).

## 4. Высоковольтная камера (ВВК)

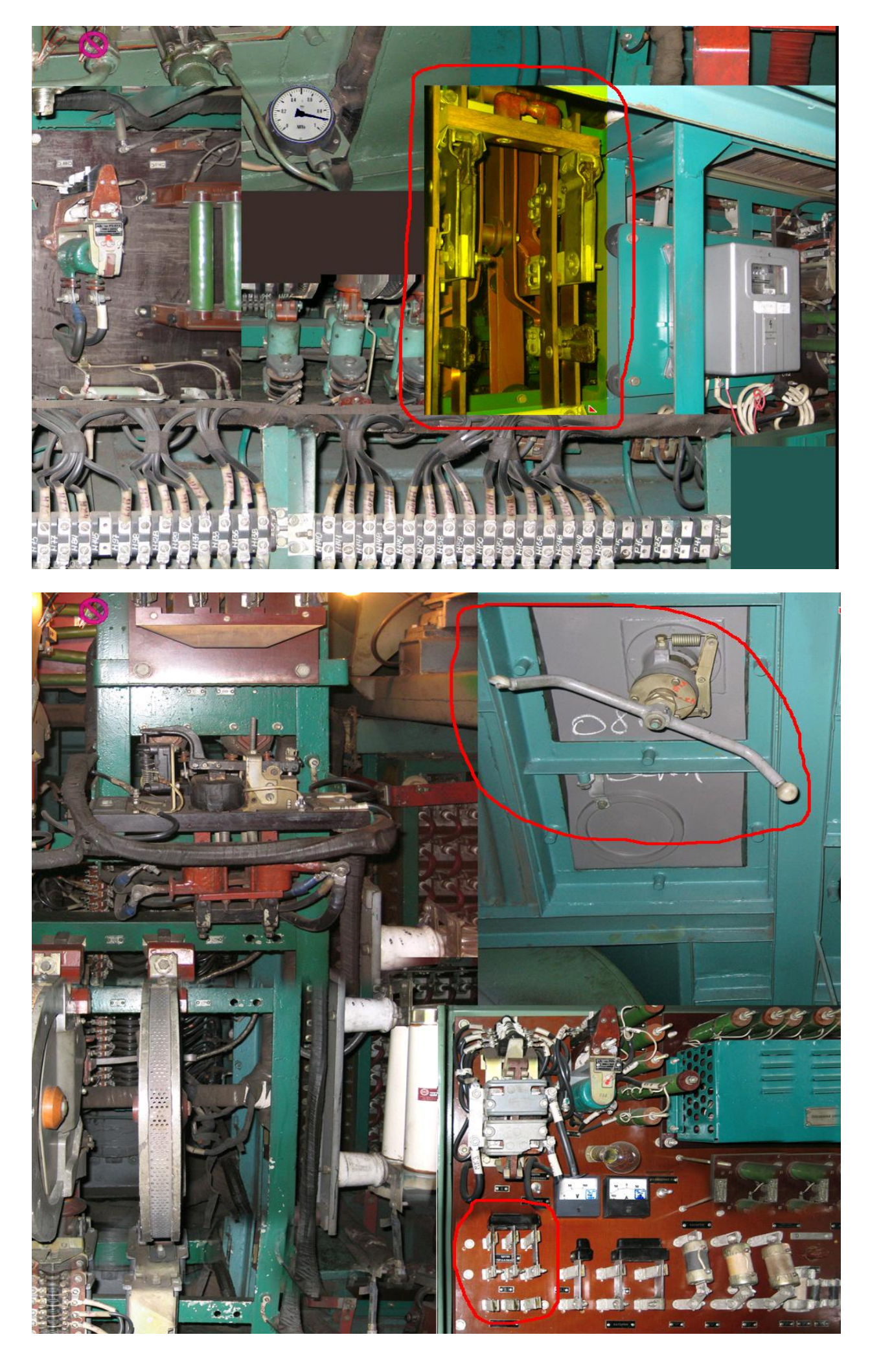

#### 5. Малая пневматика

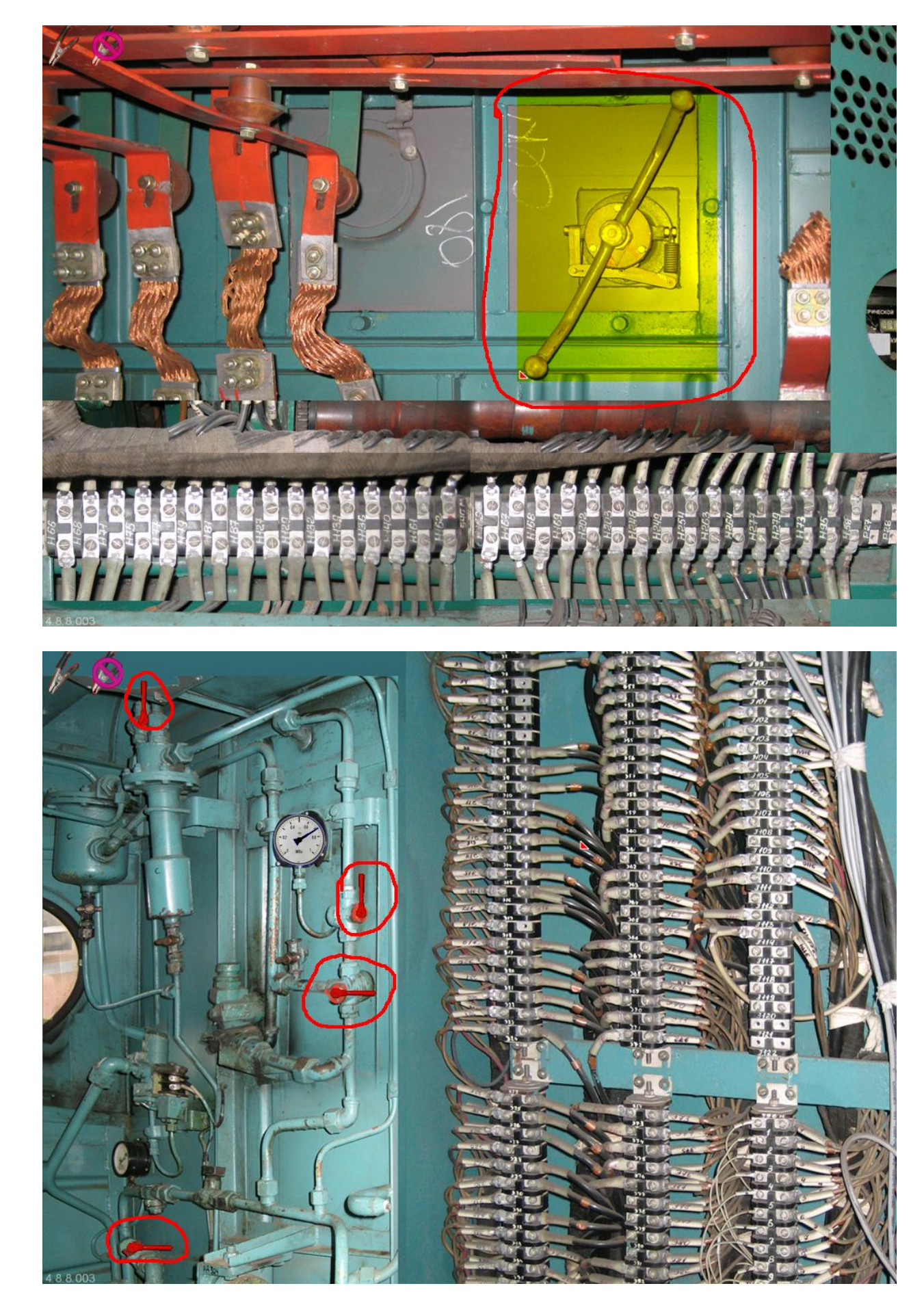

Проверяем, чтобы всё в секции 2 было так как на скриншотах и запускаем электровоз.

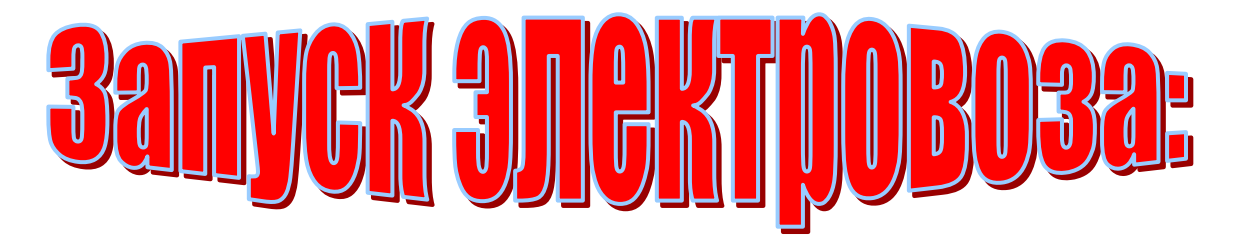

- 1.Включаем сигнализацию Shift 5
- 2. Поднимаем ТП (токоприемники):
- 2.1 Включаем тублер ТП Shift U
- 2.2 Включаем тумблер Переднего ТП Shift I
- 2.3 Включаем тумблер Заднего ТП Shift О
- 3. Переводим реверсировку в положение XBП W (1 раз)
- 4. Включаем тумблер «Включение апаратов защиты» Shift Р

5. Включаем тумблер «Возврат апаратов защиты» и удерживаем его 1 скунду – К

- 6. Включаем тумблер «Цепь управления» Shift J
- 7. Включаем вспомогательные цепи:
- 7.1 Включаем тумблер «Включение КВЦ» Shift Т

7.2 Включаем тумблер «Возврат КВЦ» удерживаем его 1 скунду – Ү

- 8. Включаем вспомогательные машины:
- 7.1 Включаем тумблер «Компресор» Shift С
- 7.2 Включаем тумблер «Вентилятор 1» Shift F
- 7.3 Включаем тумблер «Вентилятор 2» Shift R
- 9. Включаем ЭПК автостопа Shift N

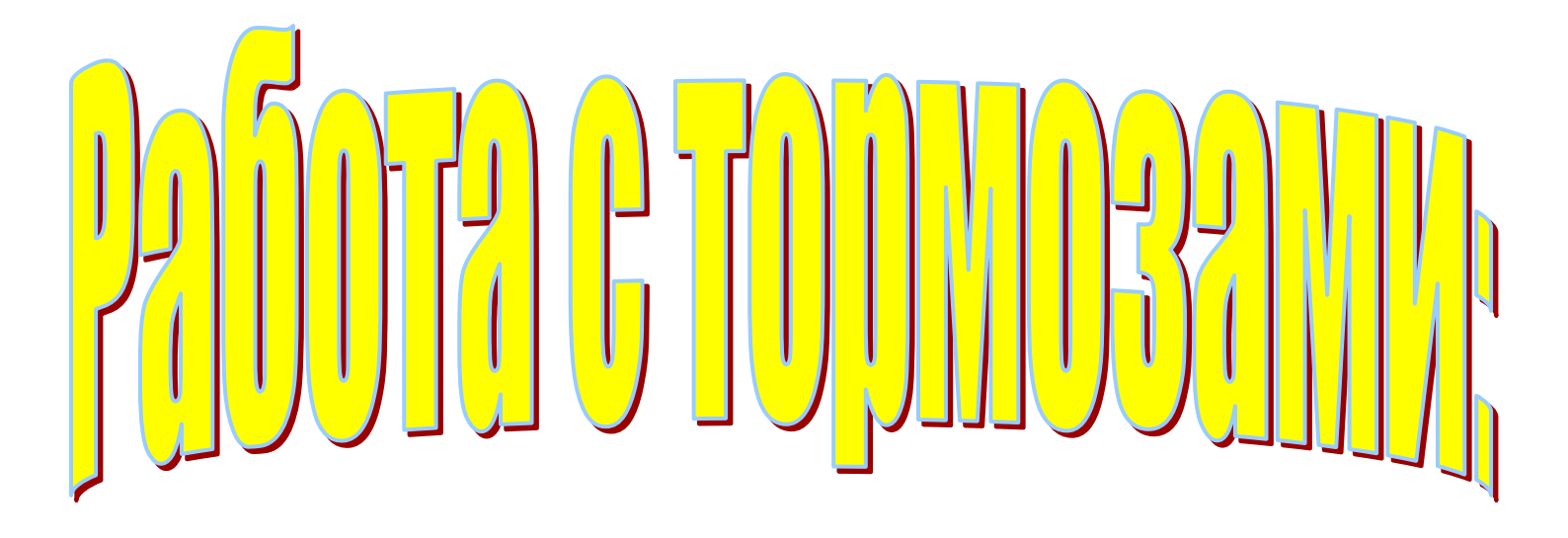

- 1. Открываем комбинированый кран Shift L
- 2. Открываем концевой кран (общий вид, секция 2 правый угол)
- 3. Включаем ЭПТ Shift V
- 4. Производим пробу тормозов ЭПТ
- 5. Выключаем ЭПТ V
- 6. Делаем пробу ПТ

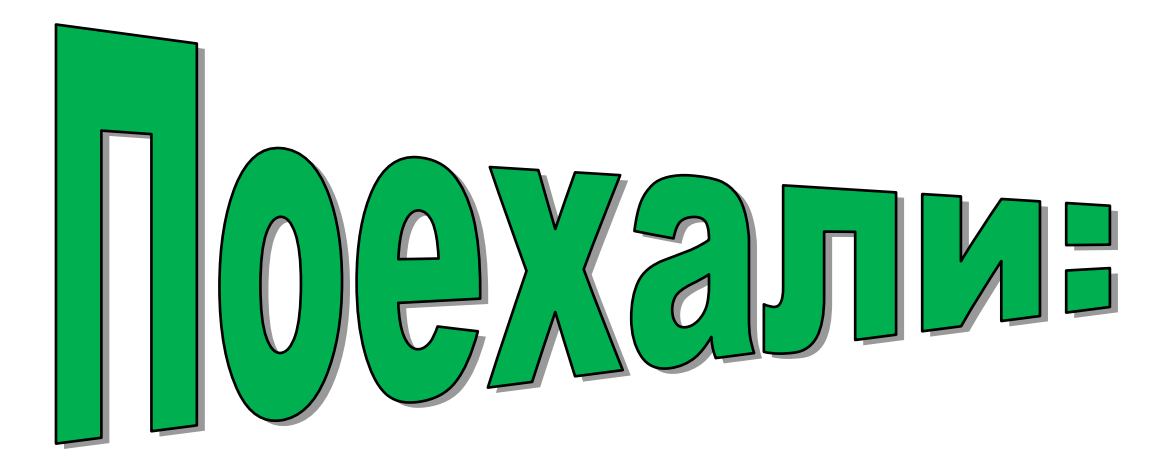

- 1. Даем свисток В
- 2. Кратковременно толкаем 395-ый кран в первое с переводом во второе (; ')
- 3. Реверс вперед W
- 4. Даем одну позицию А
- 5. Отпускаем локомотивный тормоз [

6. Плавно продолжаем набор и следим за токами ТЭД, даем не более 400 А на «С» соединении (до 25-ой позиции включительно)

и не более 600 А на «П» соединении (до 38-ой позиции включительно), при необходимости, для предупреждения буксования, подаем песок (подавать клавишей X).

Важно: при переходе с соединения «С» на соединение «П» ток ТЭД возрастает на 200-250 А.

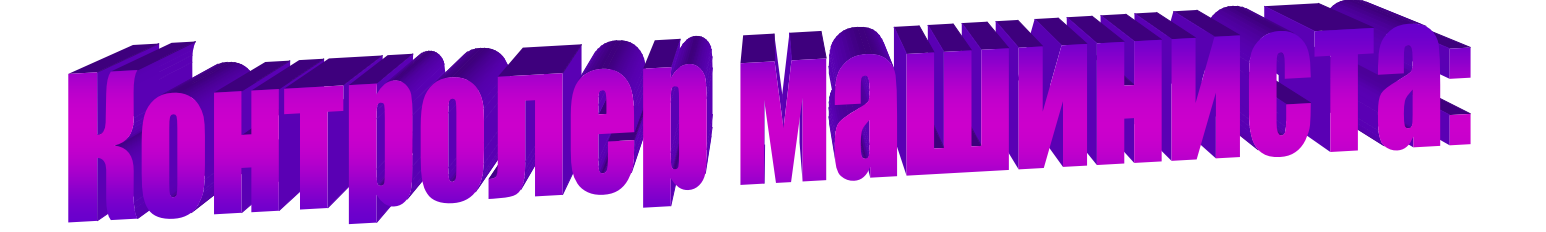

Ходовые позиции 25, 38. На них допускается 4 ступени ослабления поля (ОП).

- 1. Набор позиций «А»
- 2.Сброс позиций «D»
  - 3. ОП+1 «Q»
  - 4. ОП-1 «E»
- 5. Вывести контролер на ходовую позицию вверх Shift А
- 6. Вывести контролер на ходовую позицию вниз/в ноль Shift D

Назначение всех клавиш можно дополнительно посмотреть в файле Инструкция.doc, который лежит в корневой папке тренажера. Удачных поездок!

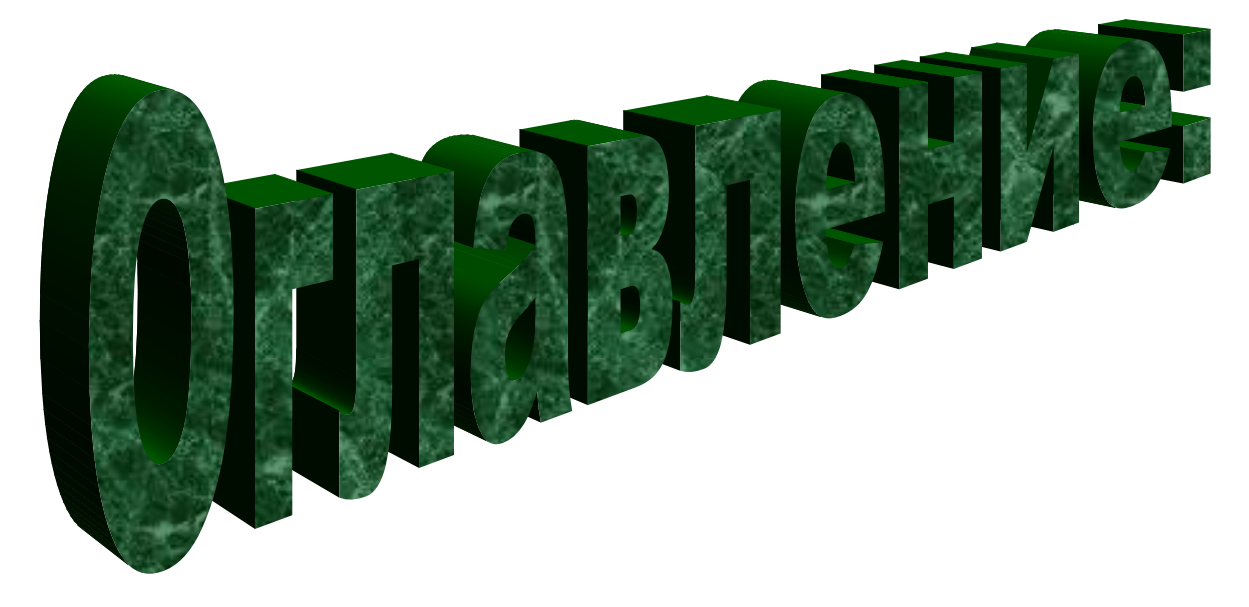

1. Общий вид

2. Кабина секции 1,2

3. Тамбур панель 216

4. Высоковольтная камера (ВВК)

5. Малая пневматика

6. Запуск электровоза

7. Работа с тормозами

8. Поехали

9. Контролер машиниста

10. Оглавление

Copyright © ZDSimulator.com.ua Все права защищены. АДМИНИСТРАТОРЫ zdsimulator.com.ua Вячеслав Усов © (Slavau) Даниил Колодий © (chaker)

http://zdsimulator.com.ua/ e-mail: slavau@zdsimulator.com.ua chaker@zdsimulator.com.ua